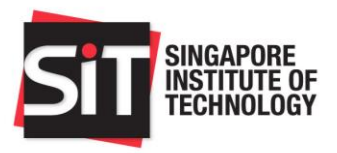

## ONLINE GIRO APPLICATION (For DBS Internet Banking Account Holders)

Step 1: Log in to http://www.dbs.com.sg/personal/default.page

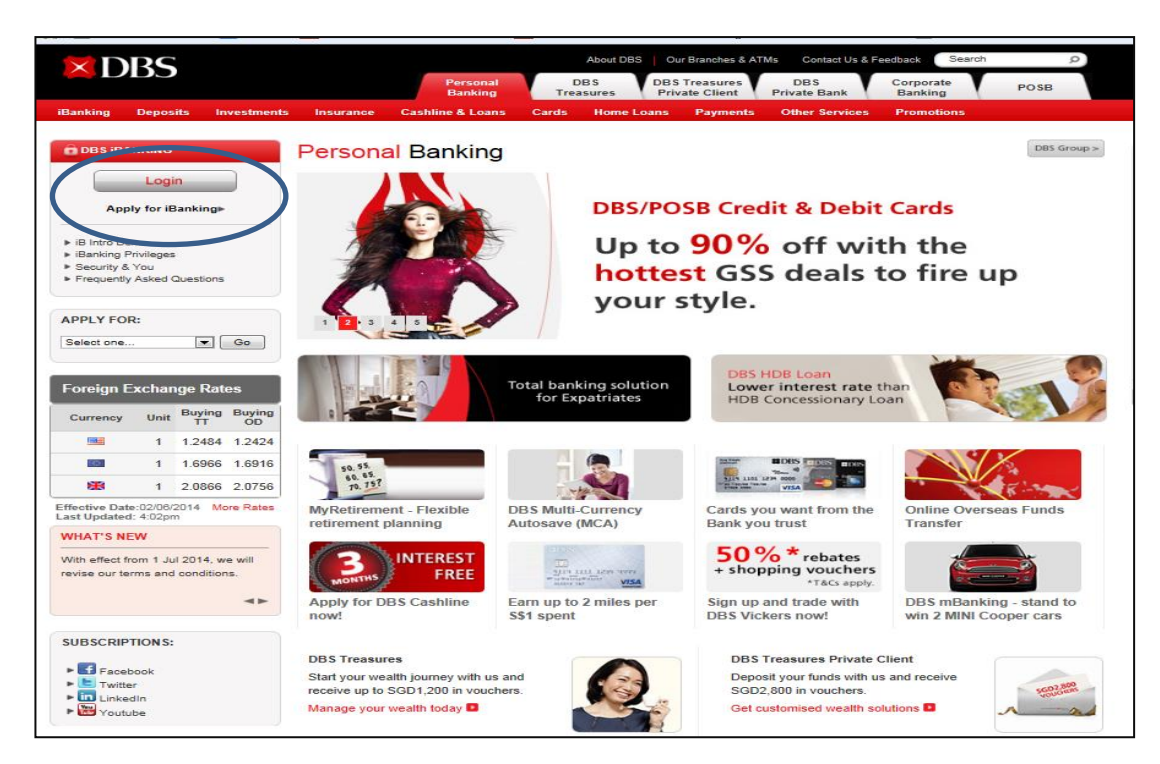

Step 2: Click < GIRO: Manage GIRO Arrangements>

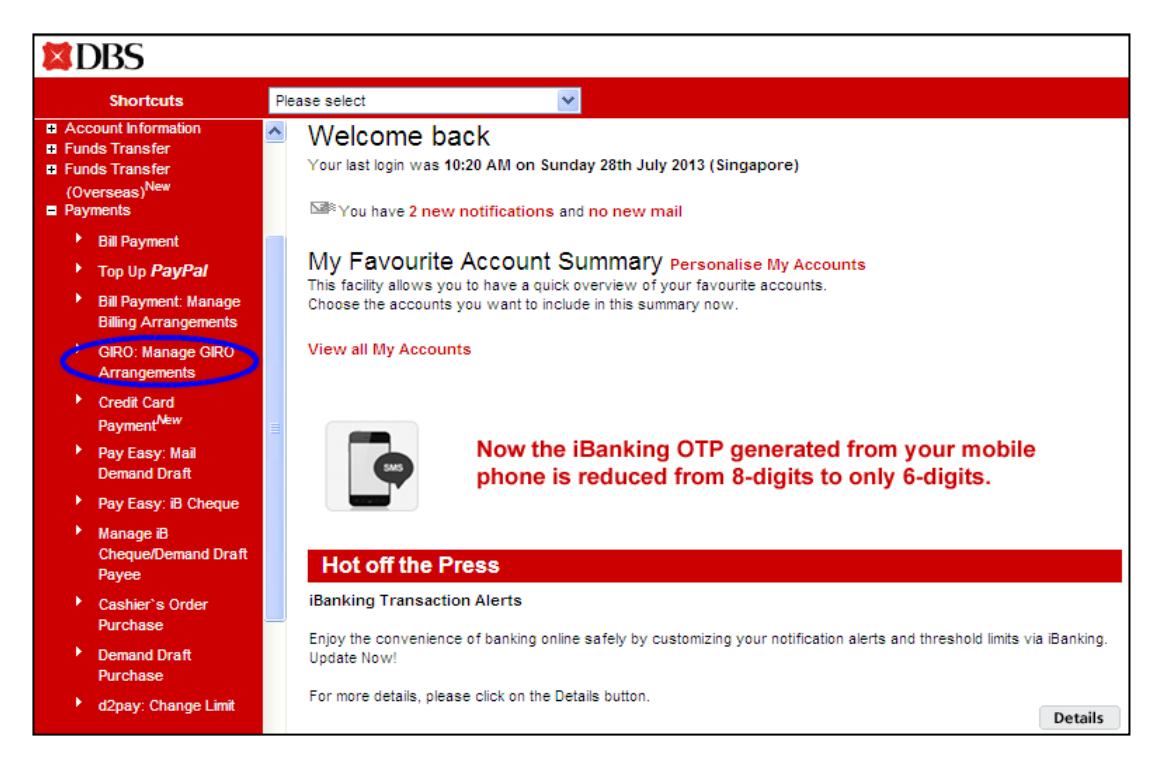

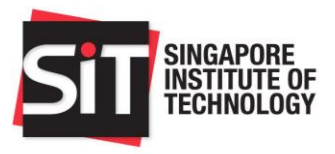

## Step 3: Select < Add GIRO Arrangement>

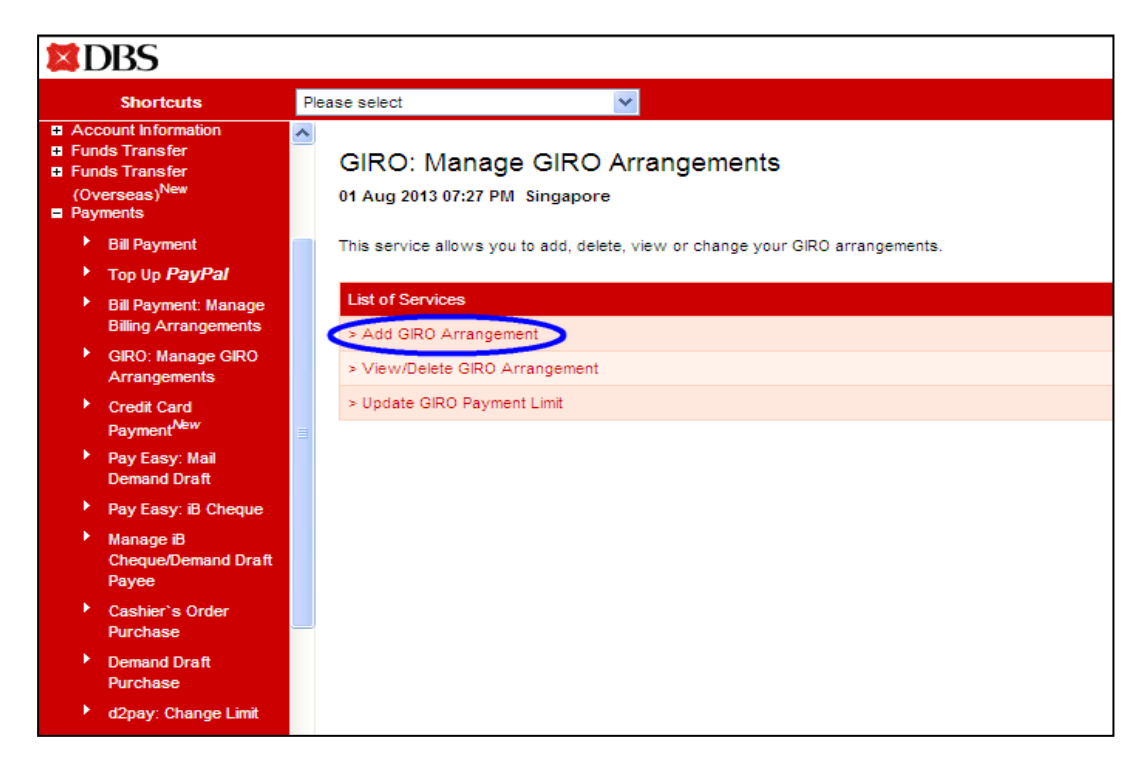

Step 4: Name of Applicant: From Account: Bill Reference No : Payment Limit :

Name of Account Holder Bank Account for Deduction To Billing Organisation: Singapore Institute of Technology (SIT) < Student Matric No> <To maintain sufficient amount to meet the full

payment>

| DBS                                                                                                    |                                                                                                    | iBanking                                                                                                    |
|----------------------------------------------------------------------------------------------------|----------------------------------------------------------------------------------------------------|----------------------------------------------------------------------------------------------------|
| Shoricuts                                                                                                    | Yease select                                                                                                    | Security and You   Logout                                                                                                    |
| IB Homepage                                                                                                    | eriti ni bi vitivavanji mini akto pravit.                                                                                                    |                                                                                                    |
| Logout                                                                                                    | Name of Applicant                                                                                                    | X/Z X/Z                                                                                                    |
|                                                                                                    | From Account                                                                                                    | Pease select                                                                                                    |
| Register New El-<br>Secure Device                                                                                                    | To Billing Organisation                                                                                                    | Pease select                                                                                                    |
| Account Information<br>Funds Transfer                                                                                                    | Bill Reference No.                                                                                                    | Please select DBS CR-OPS LOAN RPVT View More Info                                                                                                    |
| Funds Transfer<br>(Overseas) <sup>New</sup><br>Payments                                                                                                    | Payment Limit                                                                                                    | DESPOSE CREDIT CARD<br>AIA<br>AMERICAN EXCREMENT<br>AMERICAN EXCREMENT<br>AMERICAN |
| Bill Payment     Top Up PayMal     Top Up PayMal     Bill Payment: Manage<br>Billing Arrangements     Ordit Card<br>Payment <sup>Aller</sup> GRO: Manage GRO<br>Arrangements     Pay Easy: Mail<br>Demand Draft     Pay Easy: B Cheque     Manage B<br>ChequeDemand Draft<br>Payos | Bote:         • Payment instruction for DBSP058 Credit C:<br>(s) of the card account.           • Payment limit for DBSP058 Credit Card will<br>Back informing the 80 of this GR0 application<br>(a) I hereby instruct and authorise CBS Bank to p<br>Back informing the 80 of this GR0 application<br>(b) I agree that DBS Bank is entitled to reject the 8<br>agree that DBS Bank is entitled to reject the<br>agree that DBS Bank is entitled to reject the<br>to impose charges on this overtifawing.           (c)         Lagree that this authorization shall remain in for<br>critinough the 80, whichever is earlier. | AVVAL UTD-LEF ET<br>AVAL UTD-LEF INSURANCE<br>GREAT EASTERN LIFE<br>HIDDU BUDOWNENTS<br>RAS - NCOURE TAX<br>RAS - NCOURE TAX<br>RAS                                                                                                    |

SINGAPORE INSTITUTE OF TECHNOLOGY

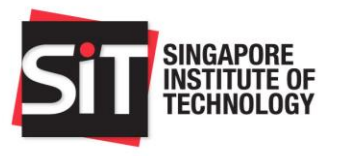

## Step 5: Click <Submit>

| IBanking iBanking                                                         |                                                                                                    |                                                                                                    |                                                                                                    |                                                                     |  |
|---------------------------------------------------------------------------|----------------------------------------------------------------------------------------------------|----------------------------------------------------------------------------------------------------|----------------------------------------------------------------------------------------------------|---------------------------------------------------------------------|--|
|                                                                           | Shortcuts                                                                                                    | Pleas                                                                                                    | se select 👻                                                                                                    | Security and You   Logout                                           |  |
| IB H                                                                      | omepage                                                                                                    | ^                                                                                                    | und in al uduuulun miniidhd yndud.                                                                                                    |                                                                     |  |
| Logout                                                                    | out                                                                                                    |                                                                                                    | Name of Applicant                                                                                                    | XYZ XYZ                                                             |  |
|                                                                           |                                                                                                    |                                                                                                    | From Account                                                                                                    | 1234567890                                                          |  |
| C Regi<br>Secu                                                            | ister New IB<br>ure Device<br>ount Information                                                                                              |                                                                                                    | To Billing Organisation                                                                                                    | Singapore Institute of Technology                                   |  |
| Account momason     Funds Transfer     (Overseas) <sup>New</sup> Payments |                                                                                                    |                                                                                                    | Bill Reference No.                                                                                                    | 12ABC345D View More Info                                            |  |
|                                                                           |                                                                                                    | -                                                                                                    | Payment Limit                                                                                                    | SS ((f you do not wish to specify a payment limit, please enter 0.) |  |
|                                                                           | Bill Payment                                                                                                    |                                                                                                    |                                                                                                    |                                                                     |  |
| •                                                                         | Top Up <b>PayPal</b>                                                                                                    |                                                                                                    | Harry                                                                                                    |                                                                     |  |
|                                                                           | Bill Payment: Manage<br>Billing Arrangements • Payment instruction for DBS/POSB Credit Card will be used to settle transactions incurred of |                                                                                                    | it Card will be used to settle transactions incurred on both the principal and supplementary card                                                                                                    |                                                                     |  |
|                                                                           | Credit Card<br>Payment <sup>New</sup>                                                                                                    | <ul> <li>(s) of the card account.</li> <li>Payment limit for DBS/POSB Credit Card will be set as full amount due in your statement.</li> </ul> |                                                                                                    |                                                                     |  |
|                                                                           | GIRO: Manage GIRO<br>Arrangements                                                                                                    | (                                                                                                    | (a) I hereby instruct and authorise DBS Bank to process the Billing Organisation's (BO's) instructions to debit my account. I also consent and agree to DBS Bank informing the BO of this GRO application.                                                                                                    |                                                                     |  |
|                                                                           | Pay Easy: Mail<br>Demand Draft                                                                                                    | (                                                                                                    | (b) I agree that DBS Bank is entitled to reject the BO's debit instruction if my account does not have sufficient funds and charge me a fee for this. I also agree that DBS Bank has the discretion to allow the debit notwithstanding that this may result in my account being overdrawin. DBS Bank shall be entitie to impose charges on this overdrawing. |                                                                     |  |
|                                                                           | Pay Easy: iB Cheque                                                                                                    |                                                                                                    |                                                                                                    |                                                                     |  |
|                                                                           | Manage i8<br>Cheque/Demand Draft<br>Payee                                                                                                   | (                                                                                                    | (c) Lagree that this authorisation shall remain in force until terminated by DBS Bank or upon DBS Bank's receipt of my termination notice either via the internet or through the BO, whichever is earlier.                                                                                                    |                                                                     |  |
|                                                                           | Cashier's Order                                                                                                    | ~                                                                                                    | Submit Clear Cancel                                                                                                    |                                                                     |  |